## Export to Excel

The reports you create in FreezerPro can be exported and can be opened in Excel.

To make an export, you need to create a report by clicking on the report icon and then selecting which report you want to create. If you choose Samples Report, you can choose which data that comes with, other reports are designed by Stockholm's medical biobank if needed.

In this example, we use the Samples Report.

|    | Home       | Test SLL ×             | Search: San  | nples ×  |             |             |          |            |        |
|----|------------|------------------------|--------------|----------|-------------|-------------|----------|------------|--------|
|    | <b>)</b> – |                        |              |          |             | $\bowtie$ – | -        | Actions 👻  | Search |
|    |            |                        |              |          |             |             |          |            |        |
| S  | ample Name |                        |              | contains |             | dna         |          |            |        |
| S  | ample Name |                        |              | contains |             | plasm       | а        |            |        |
| €. | 0 💀 🗖      | A <b>B</b>             |              |          |             |             |          |            |        |
|    | ID         | Sam <mark>i 🕞</mark> S | amples       |          | Description | Т           | ype      |            | Vials  |
| ÷  | 1040174    | 10Pi                   | amples Repor |          |             | H           | luman Sa | mple Types | 1      |
| ÷  | 1040175    | 11Plasma               | <u> </u>     | k        |             | H           | luman Sa | mple Types | 1      |
| Ŧ  | 1040179    | 11Plasma               |              |          |             | H           | luman Sa | mple Types | 1      |
| Ŧ  | 1040180    | 12Plasma               |              |          |             | H           | luman Sa | mple Types | 1      |
| ÷  | 1040181    | 12Plasma               |              |          |             | H           | luman Sa | mple Types | 1      |
| ÷  | 1040184    | 13Plasma               |              |          |             | H           | luman Sa | mple Types | 1      |
| ÷  | 1040185    | 13Plasma               |              |          |             | H           | luman Sa | mple Types | 1      |

A dialog will now appear showing you which data will be included in the report.

| Report                                                             |                              | $\times$ |  |  |  |  |  |
|--------------------------------------------------------------------|------------------------------|----------|--|--|--|--|--|
| Detailed samples report for all samples in Advanced Search Results |                              |          |  |  |  |  |  |
| Include Location Information                                       |                              |          |  |  |  |  |  |
|                                                                    | Include User-Defined Fields  |          |  |  |  |  |  |
|                                                                    | Include Sample Source        |          |  |  |  |  |  |
|                                                                    | Include Sample Groups        |          |  |  |  |  |  |
| Report Format:                                                     | O HTML (In New Window)       |          |  |  |  |  |  |
|                                                                    | O CSV File (Export to Excel) |          |  |  |  |  |  |
|                                                                    | Ok Cancel                    | L        |  |  |  |  |  |

Include Location Information: Check whether the report should show the freezing area and position in the box

Include User-Defined Fields: Check if the report should show all data fields

Include Sample Source: Check if the report should show the sample source

Include Sample Groups: Not used, so leave without check mark

**Report Format HTML**: The report opens as a web page. Data cannot be processed.

Report Format CSV File: The report can be saved and opened in other programs, eg. Excel.

Enter CSV as the report format and then click **OK** to generate a file. When the system has finished, click **here** in the dialog that opens (NOTE! Do not click OK then close the report!).

| FreezerPro                                                              | ×       |  |  |
|-------------------------------------------------------------------------|---------|--|--|
| i 2742 Samples successfully pro<br>Click <u>here</u> to download report | ocessed |  |  |
| ок                                                                      |         |  |  |

Choose to open the file directly or to save it first. You have to open it in Excel to convert it to the correct format.

| Vill du öppna eller spara SamplesReport_1543503248_595.csv från fpacc.sll.se? |       |       |   |        |  |
|-------------------------------------------------------------------------------|-------|-------|---|--------|--|
|                                                                               | Öppna | Spara | - | Avbryt |  |

Once you have opened the file in Excel, all data will be in the first column (column A). Highlight this entire column by clicking on the letter A.

| Spara automatiskt 💽 🔒 🕏 ד 🗟 ד 🗧 SamplesRepo |             |                          |                  |              |          |             | sReport_1 | 543503248 <u>-</u> | _595.csv - Excel |
|---------------------------------------------|-------------|--------------------------|------------------|--------------|----------|-------------|-----------|--------------------|------------------|
| Arki                                        | v Start     | Infoga                   | Sidlayout        | Formler      | Data     | Granska     | Visa      | Hjälp              | PLATINA          |
| A1                                          | Ŧ           | , ×                      | $\checkmark f_x$ | UID,Nan      | ne,Desci | iption,Sam  | ple Type  | ,Vials,Vol         | ume,Owner,C      |
|                                             | А           | в                        | с                | D            | E        | F           | G         | н                  | I                |
| 1 U                                         | ID,Name,E   | scription,               | Sample Type      | e,Vials,Volu | ume,Ow   | ner,Created | At,Expi   | ration             |                  |
| 2 10                                        | 040174,10Ph | asma, ,Hui               | man Sample       | Types,1,0.0  | ),admin, | 2018-11-19, |           |                    |                  |
| 3 10                                        | 040175,11Pl | asma, ,Hui               | man Sample       | Types,1,0.0  | ),admin, | 2018-11-19, |           |                    |                  |
| 4 10                                        | 040179,11Pl | asma, ,Hui               | nan Sample       | Types,1,0.0  | ),admin, | 2018-11-19, |           |                    |                  |
| 5 10                                        | 040180,12PI | asma, <mark>,</mark> Hui | nan Sample       | Types,1,0.0  | ),admin, | 2018-11-19, |           |                    |                  |
| 6 10                                        | 040181,12Pl | asma, ,Hui               | man Sample       | Types,1,0.0  | ),admin, | 2018-11-19, |           |                    |                  |
| 7 10                                        | 040184,13PI | asma, ,Hui               | man Sample       | Types,1,0.0  | ),admin, | 2018-11-19, |           |                    |                  |
| 8 10                                        | 040185,13PI | asma, ,Hui               | man Sample       | Types,1,0.0  | ),admin, | 2018-11-19, |           |                    |                  |
| 9 10                                        | 040186,14PI | asma, ,Hui               | man Sample       | Types,1,0.0  | ),admin, | 2018-11-19, |           |                    |                  |
| 10 10                                       | 040187,14PI | asma, ,Hui               | man Sample       | Types,1,0.0  | ),admin, | 2018-11-19, |           |                    |                  |
| 11 10                                       | 040189,15Pl | asma, ,Hui               | man Sample       | Types,1,0.0  | ),admin, | 2018-11-19, |           |                    |                  |
| 12 10                                       | 040190,15Pl | asma, ,Hui               | man Sample       | Types,1,0.0  | ),admin, | 2018-11-19, |           |                    |                  |
| 13 10                                       | 040191,16Pl | asma, ,Hui               | man Sample       | Types,1,0.0  | ),admin, | 2018-11-19, |           |                    |                  |
| 1/ 1/                                       | 140194 16DI | acma Huu                 | nan Samolo       | Typos 1.0 (  | admin    | 2010 11 10  |           |                    |                  |
|                                             | •           | SamplesR                 | eport_15435      | 03248_595    | (+       | )           |           |                    |                  |
| Klar                                        |             |                          |                  |              |          |             |           |                    |                  |

Then go to the DATA tab and select the Text to Columns function. Then a new dialog opens where you select the top radio button for fixed delimiters. Then click Next.

| Spara automatiskt 🔘                                                                                                    | 🔒 ५२ 🗟 २                                                                                                    | SamplesReport_1543503248_595.csv - Excel                                                                                                    |
|----------------------------------------------------------------------------------------------------|----------------------------------------------------------------------------------------------------|----------------------------------------------------------------------------------------------------|
| Arkiv Start Infoga                                                                                                    | Sidlayout Formler Data                                                                                                    | Granska Visa Hjälp PLATINA 🖓 Ber                                                                                                    |
| Hämta<br>Data v                                                                                                    | Uppdatera<br>alla - CR Redigera länkar                                                                                                    | Image: Sortera Filtrera Image: Sortera Image: Sortera |
| Hämta och transformera data                                                                                                    | Frågor och anslutningar                                                                                                    | Sortera och filtrera Datav                                                                                                    |
| A1 • · · · · · · · · · · · · · · · · · ·                                                                                       | Guiden Omvandla text till kolumner<br>Textguiden har fastställt att dina data ä<br>Välj Nästa om detta är korrekt eller välj<br>(Ursprunglig datatyp<br>Välj den by som bäct passar filens de<br>Guardinasade fält<br>Curden data bredd<br>Fälten är ju | - Steg 1 av 3 ? X<br>är Med fast bredd.<br>den datatyp som passar bäst.<br>ata:<br>, tabbar eller liknande tecken avgränsar fälten.<br>usterade i kolumner med blanksteg mellan varje                                                                                                    |
| 5 1040180,12Plasma, ,H<br>6 1040181,12Plasma, ,H<br>7 1040184,13Plasma, ,H<br>8 1040185,13Plasma, ,H<br>9 1040185,14Plasma, ,H | Eärbandranankaina av markende d                                                                                                    |                                                                                                    |
| 10 1040187,14Plasma, ,H<br>11 1040189,15Plasma, ,H<br>12 1040190,15Plasma, ,H<br>Sample:                                       | 1 DID, Name, Description, Samp<br>2<br>3<br>4<br>5                                                                                                    | au.<br>le Type, Vials, Volume, Owner, Created At, A                                                                                                    |
|                                                                                                    | Avbry                                                                                                    | t < Föregående Nästa > Slutför                                                                                                    |

Select the comma as a delimiter and click Next.

| Guiden Omvandla text till kolumner - Steg 2 av 3                                            | ? × |  |  |  |  |  |  |
|---------------------------------------------------------------------------------------------|-----|--|--|--|--|--|--|
| Här anger du vilka avgränsare din datafil innehåller. Du kan se hur texten behandlas nedan. |     |  |  |  |  |  |  |
| Avgränsare<br>V Iabb<br>Semikolon<br>V Komma<br>Textavgränsare:                             |     |  |  |  |  |  |  |
| F <u>ö</u> rhandsgranskning                                                                 |     |  |  |  |  |  |  |
|                                                                                             |     |  |  |  |  |  |  |
| UID Name Description Sample Type Vials Volume Dwner Created At E                            | ×   |  |  |  |  |  |  |
| Avbryt < <u>F</u> öregående <u>N</u> ästa > <u>S</u> lutför                                 |     |  |  |  |  |  |  |

Specify that the data format should be text. Then click Finish.

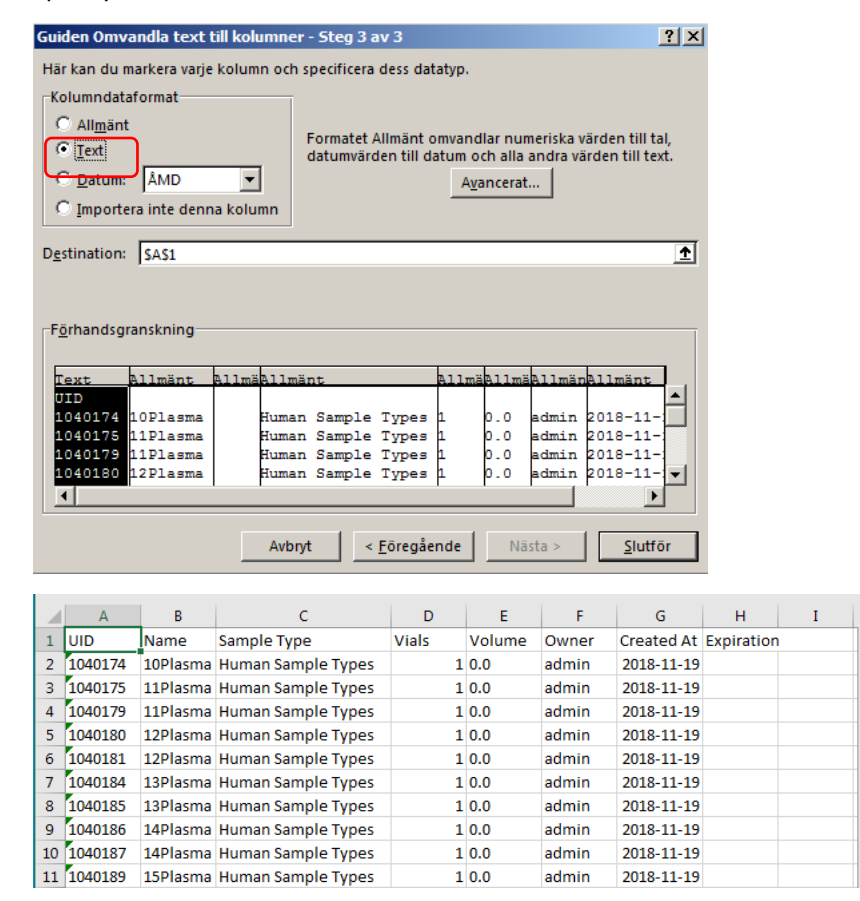

Remember that Excel divides data at each comma. This means that if you have entered a comment with a comma, the comment will be divided every time there is a comma, which means that the cell content will be shifted.